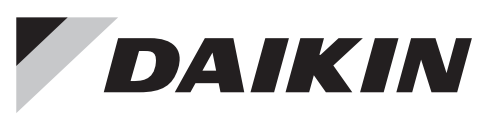

รีโมทควบคุมส่วนกลางแบบสัมผัส (SIMPLE TOUCH CONTROLLER)

ค่มือฉบับย่อ

คู่มือการใช้งานแบบย่อ

🕂 คำเตือน

\Lambda ข้อควรระวัง

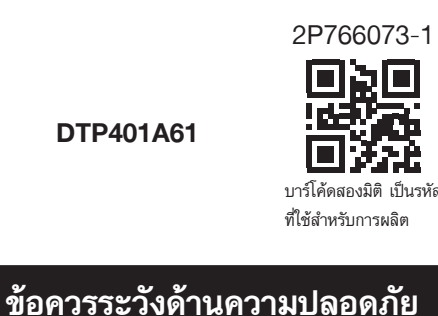

อ่านค่มือนี้โดยละเอียดและ ต้องแน่ใจว่ามีความเข้าใจเกี่ยวกับ ข้อมลก่อนใช้งานผลิตภัณฑ์

# $\bigcirc$

1 หน้าจอ

# หน้าจอการทำงาน (1/2)

ชื่อของส่วนประกอบ

สำหรับรายละเอียดเพิ่มเติมเกี่ยวกับการทำงานของรีโมทควบคมส่วนกลางแบบสัมผัส (Simple Touch Controller) โปรดดุที่ https://www.daikinthai.com/product/simpletouch/manual

# หน้าจอหลัก

- หน้าจอหลักเป็นศูนย์กลางการทำงานของรีโมทควบคุมส่วนกลางแบบสัมผัส (Simple Touch Controller)
- สามารถตรวจสอบ/กำหนดค่าสถานะการทำงานของเครื่องปรับอากาศที่เลือกได้จากหน้าจอนี้
- คุณสามารถเปลี่ยนกลุ่มเครื่องปรับอากาศที่ต้องการตรวจสอบ/กำหนดค่าได้ด้วยการสลับมุมมองทั้ง 3 รูปแบบ (มุมมองแบบ GROUP มุมมองแบบ ZONE) และมุมมองแบบ ALL GROUP) โดยใช้แท็บที่อยู่ด้านบน

รีโมทควบคุมส่วนกลางแบบสัมผัส (Simple Touch Controller)

2

[มมมองแบบ GROUP (ค่าเริ่มต้น)] มมมองนี้ใช้สำหรับการควบคุมการทำงานตามกลุ่ม

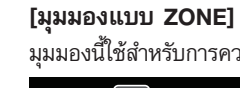

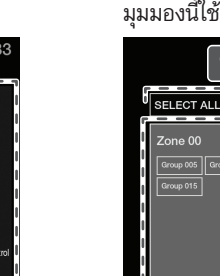

### มุมมองแบบ GROUP ประกอบด้วย 3 ส่วน:

t<u>A</u>

Group 057 ⊠AoN ≣ -- 34.0∞ 😤

### 1 แท็บสำหรับเปลี่ยนมุมมอง

Group 056 BA on ■ अ ▲ A 35.0c 🐮 🐼

Group 058 EA ON III 🛎 4

- แตะ [SELECT ALL] เพื่อสลับไปยังมุมมองแบบ ALL GROUP แตะ [ZONE] เพื่อสลับไปยังมมมองแบบ ZONE

- เพื่อดู/กำหนดการตั้งค่าการทำงานสำหรับกลุ่ม (ทางด้านขวา)
- 3 หน้าจอแสดงรายละเอียดการทำงาน

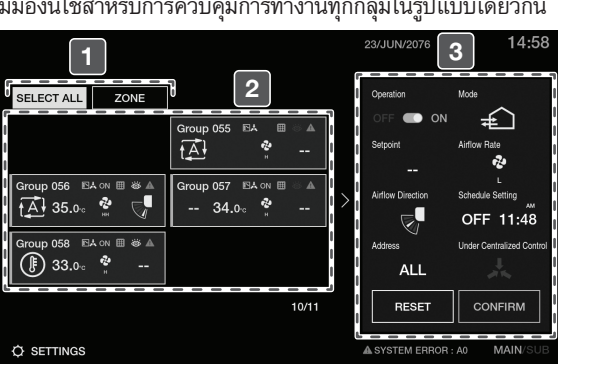

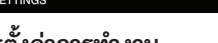

- (บางโหมดอาจไม่สามารถใช้งานได้ ขึ้นอยู่กับประเภทของ

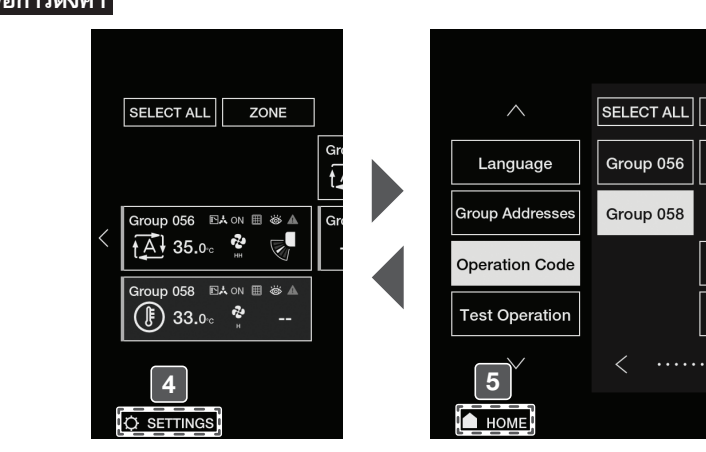

- 4 การเปิดหน้าจอการตั้งค่า
  - คุณสามารถเข้าถึงการตั้งค่าต่อไปนี้ได้จากเมนูการตั้งค่า
  - รหัสการทำงาน (Operation Code)
  - ฟังก์ชันนี้ใช้สำหรับการตั้งค่าโหมดควบคุมการทำงาน (ใช้รีโมทคอนโทรลไม่ได้ การทำงานแบบรวมศูนย์ การเลือกใช้โหมดการทำงานล่าสุด เป็นต้น)

# าารไม่ปฏิบัติตามคำแนะนำเหล่านี้อย่างถูกต้องอาจส่งผลให้เกิดการบาดเจ็บส่วนบุคคลหรือเกิดความเสียหายต่ออุปกรณ์

การไม่ปฏิบัติตามคำแนะนำเหล่านี้อย่างถูกต้องอาจส่งผลให้เกิดการบาดเจ็บสาหัสหรือเสียชีวิตได้

# \Lambda คำเตือน

โปรดอ่าน "ข้อควรระวังด้านความปลอดภัย" เหล่านี้อย่างละเอียดก่อนการติดตั้งและใช้งานรีโมทควบคุมส่วนกลางแบบสัมผัส (Simple Touch Controller)

้ห้ามติดตั้งรีโมทควบคุมส่วนกลางแบบสัมผัส (Simple Touch Controller) ด้วยตนเอง การติดตั้งที่ไม่ถูกต้องอาจส่งผลให้เกิดไฟฟ้าช็อตหรือไฟไหม้ได้ ปรึกษาตัวแทนจำหน่ายในพื้นที่

้ห้ามดัดแปลงหรือช่อมแซมรีโมทควบคุมส่วนกลางแบบสัมผัส (Simple Touch Controller) อาจส่งผลให้เกิดไฟฟ้าช็อตหรือไฟไหม้ได้ ปรึกษาตัวแทนจำหน่ายในพื้นที่

โปรดศึกษาคู่มือการติดตั้งและการใช้งานที่แนบมาพร้อมกับเครื่องปรับอากาศภายในอาคารและภายนอกอาคาร

ผลิตภัณฑ์นี้ไม่ได้มีไว้สำหรับการใช้งานโดยเด็กหรือบุคคลที่มีสภาพร่างกายไม่สมบูรณ์โดยไม่ได้รับการดูแล

้โปรดปฏิบัติตามข้อควรระวังต่อไปนี้ ข้อควรระวังเหล่านี้ล้วนมีความสำคัญต่อการรับรองความปลอดภัย

้ห้ามย้ายตำแหน่งหรือติดตั้งรีโมทควบคุมส่วนกลางแบบสัมผัส (Simple Touch Controller) ใหม่ด้วยตนเอง การติดตั้งที่ไม่ถูกต้องอาจส่งผลให้เกิดไฟฟ้าช็อต หรือไฟไหม้ได้ ปรึกษาตัวแทนจำหน่ายในพื้นที่

้ห้ามใช้วัตถุไวไฟ เช่น สเปรย์ฉีดผม หรือยาฆ่าแมลง ใกล้กับผลิตภัณฑ์

ควรดูแลเด็กเล็กเพื่อให้มั่นใจว่าพวกเขาจะไม่เล่นผลิตภัณฑ์นี้

คู่มือนี้ประกอบด้วยคำแนะนำสองส่วนได้แก่ คำเตือน และ ข้อควรระวัง

อาจส่งผลให้เกิดไฟฟ้าช็อตหรือไฟไหม้ได้

้ห้ามใช้น้ำมันเบนซิน ทินเนอร์ หรือผ้าชุบสารเคมีเช็ดทำความสะอาดผลิตภัณฑ์ มิฉะนั้นผลิตภัณฑ์อาจเกิดการเปลี่ยนสีหรือสารเคลือบอาจหลุดลอกได้ การใช้ตัวทำละลายอินทรีย์อาจทำให้ผลิตภัณฑ์เกิดการแตกร้าว ไฟฟ้าช็อต หรือไฟไหม้ได้

หากรีโมทควบคุมส่วนกลางแบบสัมผัส (Simple Touch Controller) ทำงานผิดปกติ (เช่น ส่งกลิ่นไหม้ เป็นต้น) ให้ปิดเครื่องและติดต่อตัวแทนจำหน่ายในพื้นที่ การใช้งานผลิตภัณฑ์อย่างต่อเนื่องภายใต้สถานการณ์ดังกล่าวอาจส่งผลให้เกิดการทำงานที่ผิดพลาด ไฟฟ้าช็อต หรือไฟไหม้ได้

# 🕂 ข้อควรระวัง

ห้ามปล่อยให้เด็กเล่นกับรีโมทควบคุมส่วนกลางแบบสัมผัส (Simple Touch Controller) การใช้งานโดยเด็กเล็กโดยไม่ได้ตั้งใจอาจส่งผลให้เกิดความผิดปกติของสขภาพได้

้ห้ามถอดแยกชิ้นส่วนผลิตภัณฑ์ การสัมผัสชิ้นส่วนภายในผลิตภัณฑ์อาจส่งผลให้เกิดไฟฟ้าช็อตหรือไฟไหม้ได้

ปรึกษาตัวแทนจำหน่ายในพื้นที่เพื่อขอรับการตรวจสอบและการปรับแต่งภายในผลิตภัณฑ์

ห้ามกดปุ่มหรือสัมผัสหน้าจอของรีโมทควบคุมส่วนกลางแบบสัมผัส (Simple Touch Controller) ด้วยวัตถุที่มีความแข็งหรือของมีคม รีโมทควบคุมส่วนกลางแบบสัมผัส (Simple Touch Controller) อาจได้รับความเสียหาย

้ห้ามดึงหรือบิดสายไฟของรีโมทควบคุมส่วนกลางแบบสัมผัส (Simple Touch Controller) ซึ่งอาจทำให้ผลิตภัณฑ์ทำงานผิดปกติได้

ห้ามใช้งานด้วยมือเปียกเพื่อหลีกเลี่ยงการเกิดไฟฟ้าช็อตหรือไฟไหม้

้ห้ามใช้น้ำล้างรีโมทควบคุมส่วนกลางแบบสัมผัส (Simple Touch Controller) เนื่องจากอาจทำให้เกิดไฟรั่วและส่งผลให้เกิดไฟฟ้าช็อตหรือไฟไหม้ได้

้ห้ามติดตั้งรีโมทควบคุมส่วนกลางแบบสัมผัส (Simple Touch Controller) ในบริเวณที่อาจเสี่ยงต่อการเปียกน้ำ หากน้ำเข้ารีโมทควบคุมส่วนกลางแบบสัมผัส

(Simple Touch Controller) อาจเสี่ยงต่อการเกิดไฟรั่วและความเสียหายต่อชิ้นส่วนอิเล็กทรอนิกส์ ซึ่งอาจส่งผลให้เกิดไฟฟ้าช็อตหรือไฟไหม้ได้

้ห้ามวางภาชนะบรรจุน้ำไว้บนรีโมทควบคุมส่วนกลางแบบสัมผัส (Simple Touch Controller) ซึ่งอาจส่งผลให้เกิดการรั่วไหลและ/หรือไฟฟ้าลัดวงจร และส่งผลให้เกิดไฟฟ้าช็อตหรือไฟไหม้ได้

# การบำรุงรักษา

การบำรุงรักษาหน้าจอ LCD/ตัวเครื่องของรีโมทควบคุมส่วนกลางแบบสัมผัส (Simple Touch Controller)

# \Lambda ข้อควรระวัง

- ตรวจสอบให้แน่ใจว่าได้หยุดการทำงานของเครื่องปรับอากาศและปิดเครื่องในขณะที่ทำการบำรุงรักษา หากไม่ดำเนินการเช่นนั้น อาจส่งผลให้เกิดไฟฟ้าช็อตหรือเกิดการบาดเจ็บได้
- ห้ามใช้น้ำล้างรีโมทควบคุมส่วนกลางแบบสัมผัส (Simple Touch Controller)
- การกระทำดังกล่าวอาจทำให้เกิดไฟรั่วและส่งผลให้เกิดไฟฟ้าช็อตหรือไฟไหม้ได้
- เช็ดหน้าจอ LCD และพื้นผิวของรีโมทควบคุมส่วนกลางแบบสัมผัส (Simple Touch Controller) โดยใช้ผ้าแห้งเมื่อเกิดความสกปรก
- หากไม่สามารถกำจัดสิ่งสกปรกบนพื้นผิวออกได้ ให้แช่ผ้าในน้ำยาทำความสะอาดเจือจางที่มีถุทธิ์เป็นกลาง บีบผ้าให้หมาด แล้วนำมาเช็ดทำความสะอาดพื้นผิว หลังจากนั้นให้เช็ดพื้นผิวด้วยผ้าแห้ง

# 🚺 ข้อสังเกต

 ห้ามใช้น้ำยาทำความสะอาดที่ไม่มีฤทธิ์เป็นกลางหรือตัวทำละลายอินทรีย์ (เช่น แอลกอฮอล์ฆ่าเชื้อ น้ำมันเบนซิน ทินเนอร์ เป็นต้น) ซึ่งอาจทำให้ผลิตภัณฑ์แตกร้าว เกิดไฟฟ้าช็อตหรือไฟไหม้ได้

# เว็บไซต์

- สำหรับข้อมูลโดยละเอียดเกี่ยวกับรีโมทควบคุมส่วนกลางแบบสัมผัส (Simple Touch Controller) โปรดดูคู่มือการใช้งานบนเว็บไซต์ของเรา
- คู่มือการติดตั้ง คู่มือฉบับย่อ และคู่มือการใช้งาน จัดทำในภาษาอื่น (ภาษาจีนดั้งเดิม ฯลฯ) ซึ่งสามารถเข้าถึงได้จากเว็บไซต์ของเรา

URL

https://www.daikinthai.com/product/simpletouch/manual

### SIAM DAIKIN SALES CO.,LTD. บริษัท สยามไดกิ้นเซลส์ จำกัด 22 Soi Onnuch 55/1 On-nuch Rd., Pravet Subdistrict, Pravet District, Bangkok 10250 Thailand Tel: 0-2838-3200 Fax: 0-2721-7607-8

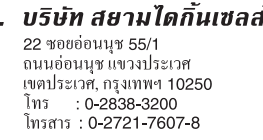

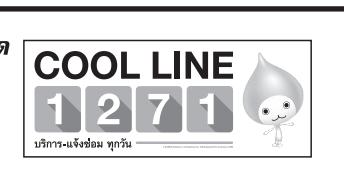

สแกน QR code เพื่อเข้าถึงคู่มือ บนเว็บไซต์ของเรา 🔳

2 หน้าจอการตรวจสอบกล่ม

### เลื่อนไปด้านข้างเพื่อดูกลุ่มเพิ่มเติม เลือกหน้าจอการตรวจสอบกลุ่มรายการใดรายการหนึ่ง

ดู/กำหนดการตั้งค่าการทำงาน\* สำหรับกลุ่มที่เลือกใน [2]

[มุมมองแบบ ALL GROUP (เมื่อแตะ [SELECT ALL])] . มุมมองนี้ใช้สำหรับการควบคุมการทำงานทุกกลุ่มในรูปแบบเดียวกัน

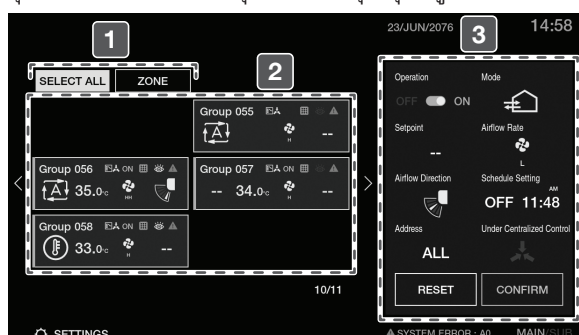

\* การตั้งค่าการทำงาน

- เริโด/ริโดการทำงาน
- โหมดการทำงาน/โหมดระบายอากาศ
- เครื่องปรับอากาศภายในอาคาร)

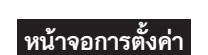

| $\wedge$     | SELECT ALL | ZON          |
|--------------|------------|--------------|
|              |            |              |
| anguage      | Group 056  | Group        |
| up Addresses | Group 058  |              |
|              |            |              |
| eration Code |            | Group        |
|              |            |              |
| at Operation |            | Group        |
|              |            |              |
| 5            | <          | ··· <b>—</b> |
| T            |            |              |

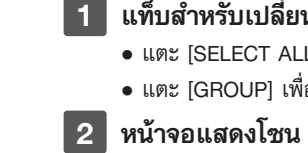

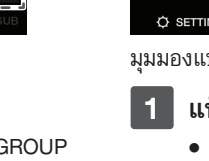

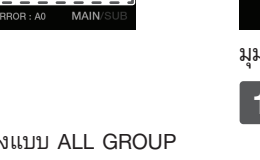

# แสดงหน้าจอการทำงาน

- ปรับความสว่างของหน้าจอได้ 5 ระดับ • สำหรับวิธีการตั้งค่าความสว่าง สามารถศึกษาได้จากคู่มือการใช้งานที่ https://www.daikinthai.com/product/simpletouch/manual
- 2 ปุ่ม DAIKIN EYE พร้อมแสงไฟ LED

## ใช้สำหรับเปิด/ปิดหน้าจอ

 ปรับความสว่างของ DAIKIN EYE ได้ 3 ระดับ (ปิด/ต่ำ/สูง) • สำหรับวิธีการตั้งค่าความสว่าง สามารถศึกษาได้จากคู่มือการใช้งานที่ https://www.daikinthai.com/product/simpletouch/manual

มมมองนี้ใช้สำหรับการควบคมการทำงานตามโซน

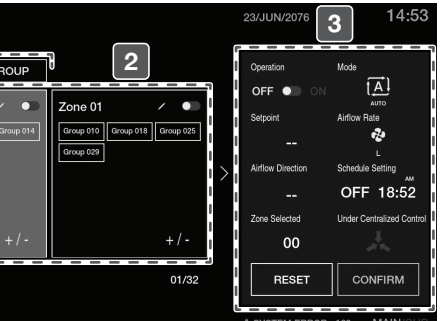

มุมมองแบบ ZONE ประกอบด้วย 3 ส่วน:

# 1 แท็บสำหรับเปลี่ยนมุมมอง

• แตะ [SELECT ALL] เพื่อสลับไปยังมุมมองแบบ ALL GROUP • แตะ [GROUP] เพื่อสลับไปยังมุมมองแบบ GROUP

 เลื่อนไปด้านข้างเพื่อดูโซนเพิ่มเติม • ตั้งค่าโซน ตรวจสอบสถานะการเปิด/ปิดโซน หรือเลือกหน้าจอ แสดงโซนรายการใดรายการหนึ่งเพื่อดู/กำหนดการตั้งค่าการทำงาน สำหรับโซน (ทางด้านขวา)

### 3 หน้าจอแสดงรายละเอียดการทำงาน

ด/กำหนดการตั้งค่าการทำงาน\* สำหรับโซนที่เลือกใน 2

มุมมองแบบ ALL GROUP ประกอบด้วย 3 ส่วน:

# 1 แท็บสำหรับเปลี่ยนมุมมอง

• แตะ [SELECT ALL] เพื่อสลับไปยังมุมมองแบบ GROUP (ยกเลิกการเลือกกลุ่มทั้งหมด ยกเว้นกลุ่มที่เลือกล่าสุด) แตะ [ZONE] เพื่อสลับไปยังมุมมองแบบ ZONE

### 2 หน้าจอการตรวจสอบกล่ม

เลือกหน้าจอการตรวจสอบกลุ่มทั้งหมดแล้ว (สว่างขึ้น)

# 3 หน้าจอแสดงรายละเอียดการทำงาน

ดู/กำหนดการตั้งค่าการทำงาน\* สำหรับทุกกลุ่ม (ที่ถูกเลือกใน 2)

# การตั้งอณหภูมิ

• อัตราการไหลของอากาศ/อัตราการระบายอากาศ ทิศทางการไหลของอากาศ การตั้งค่ากำหนดการ

|       |                    | 23/JUN/207 | 6 TUE  | 15:00   |  |
|-------|--------------------|------------|--------|---------|--|
| :<br> | Operation Code No. |            |        |         |  |
| 057   | 0                  | 1          | 2      | 3       |  |
|       | 4                  | 5          | 6      | 7       |  |
| 061   | 8                  | 9          | 10     | 11      |  |
| 063   | 12                 | 13         | 14     | 15      |  |
| >     |                    | >          | CANCEL | CONFIRM |  |
|       |                    |            |        |         |  |

# หน้าจอการทำงาน (2/2)

- การตั้งค่าประหยัดพลังงาน (Davlight Saving) ฟังก์ชันนี้ใช้สำหรับการตั้งค่าเวลาออมแสง (DST) รีโมทควบคุมส่วนกลางแบบสัมผัส (Simple Touch Controller) จะปรับนาฬิกาให้เร็วขึ้น 1 ชั่วโมง ์ โดยอัตโนมัติเมื่อเริ่มต้นช่วงเวลาออมแสง และปรับนาฬิกาให้ช้ำลง 1 ชั่วโมงเมื่อสิ้นสุดช่วงเวลาออมแสง
- ความสว่าง (Brightness) การตั้งค่านี้ใช้ในการปรับความสว่างของหน้าจอและความสว่างของ DAIKIN EYE
- คณสามารถปรับระดับความสว่างได้ หากหน้าจอหรือ DAIKIN EYE สว่างหรือมืดเกินไปสำหรับสภาพแวดล้อมของคณ
- การล็อกหน้าจอ (Key Lock)
- ฟังก์ชันนี้ใช้สำหรับล็อกหน้าจอ ซึ่งสามารถช่วยป้องกันการเผลอกดปุ่มทำงาน
- เวลา (Clock)
- ฟังก์ชันนี้ใช้สำหรับตั้งเวลาและตั้งค่ารูปแบบเวลา (AM/PM หรือ 24 ชั่วโมง) ตั้งเวลาให้ถูกต้องเพื่อการทำงานที่แม่นยำของตัวตั้งเวลา • โหมดสแตนด์บาย (Stand-by Mode)
- การตั้งค่านี้ใช้สำหรับตั้งเวลาในการเข้าสู่โหมดสแตนด์บาย การเข้าสู่โหมดสแตนด์บายช่วยประหยัดพลังงานเมื่อไม่ได้ใช้งานอุปกรณ์ ภาษา (Language)
- การตั้งค่านี้ใช้สำหรับเลือกภาษาที่แสดง: ภาษาอังกฤษหรือภาษาจีนดั้งเดิม
- ที่อยู่กลุ่ม (Group Addresses)
- การตั้งค่านี้ใช้สำหรับการเลือกช่วงที่อยู่ของกลุ่ม "กลุ่ม 01-00 ถึง 04-15" หรือ "กลุ่ม 05-00 ถึง 08-15" ที่จะควบคุมโดยรีโมทควบคุมส่วนกลาง แบบสัมผัส (Simple Touch Controller)
- ระบบทำความเย็น (Refrigerant Systems)
- ฟังก์ชันนี้ใช้สำหรับตรวจสอ<sup>บ</sup>ว่าเครื่องปรับอากาศกลุ่มใดอยู่ในระบบทำความเย็นเดียวกัน
- การทดสอบการทำงาน (Test Operation)
- ฟังก์ชันนี้ใช้สำหรับดำเนินการทดสอบการทำงานระหว่างการติดตั้ง
- การตั้งค่าระบบ (Field Setting)
- ฟังก์ชันนี้ใช้สำหรับกำหนดการตั้งค่าระบบสำหรับรีโมทควบคุมส่วนกลางแบบสัมผัส (Simple Touch Controller)

Group 58 Unit -

Error code : A0

CANCEL CLEAR

- การรีเซ็ตการตั้งค่าทั้งหมด (Forced Reset)
- ฟังก์ชันนี้ใช้สำหรับรีเซ็ตการตั้งค่า เช่น การตั้งค่า MAIN/SUB หรือที่อยู่ โดยไม่ต้องปิดแหล่งจ่ายไฟ
- ข้อมูลเวอร์ชัน (Version Info)
- ใช้เพื่อแสดงข้อมูล เช่น เวอร์ชันของซอฟต์แวร์

5 กลับสู่หน้าจอหลัก

สัญญาณเตือนข้<u>อผิดพลาด</u>

สัญญาณเตือนข้อผิดพลาด

Group 058 Et ON ⊞ 🚳 🔺

[หน้าจอหลัก]

หมายเหต

(₿) 33.0∞

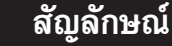

- รีโมทควบคุมส่วนกลางแบบสัมผัส (Simple Touch Controller) มีฟังก์ชันการวินิจฉัยการทำงานที่ผิดปกติของเครื่องปรับอากาศ กายในอาคารและการทำงานที่ผิดปกติของรีโมทควบคุมส่วนกลางแบบสัมผัส (Simple Touch Controller) ในตัว มีสัญญาณเตือนข้อผิดพลาดที่แตกต่างกัน 2 รูปแบบ
- สัญญาณเตือนข้อผิดพลาดบนหน้าจอการตรวจสอบกลุ่มจะสว่างเป็นไฟสีแดงเมื่ออุปกรณ์ด้านความปลอดภัยทำงาน สายไฟไม่เชื่อมต่อ หรือส่วนประกอบอื่น ๆ ขัดข้อง
- สัญญาณเตือนข้อผิดพลาดจะแสดงที่ด้านล่างของหน้าจอหลัก หากรีโมทควบคุมส่วนกลางแบบสัมผัส (Simple Touch Controller) ทำงานผิดปกติ
- ตรวจสอบรหัสข้อผิดพลาดบนหน้าจอ และติดต่อตัวแทนจำหน่ายเพื่อรายงานข้อผิดพลาดดังกล่าว ดูรายละเอียด รหัสข้อผิดพลาดได้จากคู่มือการใช้งานที่ https://www.daikinthai.com/product/simpletouch/manual

### [สิ่งที่ต้องทำ]

- 1. หากเครื่องปรับอากาศภายในอาคารในกลุ่มหยุดทำงานเนื่องจาก การทำงานที่ผิดปกติ สัญญาณเตือนข้อผิดพลาด "A" จะสว่าง เป็นไฟสีแดงบนหน้าจอการตรวจสอบกลุ่ม
- 2. แตะหน้าจอการตรวจสอบกลุ่มที่มีสัญญาณเตือนข้อผิดพลาด
- 3. ตรวจสอบรหัสข้อผิดพลาด และติดต่อตัวแทนจำหน่ายเพื่อรายงาน ข้อผิดพลาดดังกล่าว

### [สิ่งที่ต้องทำ]

- RESET CONFIRM
- 1. เมื่อรีโมทควบคุมส่วนกลางแบบสัมผัส (Simple Touch Controller) ทำงานผิดปกติ สัญญาณเตือนข้อผิดพลาด "A SYSTEM ERROR" จะแสดงบนหน้าจอหลัก
  - 2. ตรวจสอบรหัสข้อผิดพลาด และติดต่อตัวแทนจำหน่ายเพื่อรายงานข้อผิดพลาดดังกล่าว

ระบบอาจยังคงทำงานต่อไป ทั้งนี้ขึ้นอยู่กับประเภทข้อผิดพลาด อย่างไรก็ตาม โปรดตรวจสอบข้อความบนหน้าจอและติดต่อตัวแทนจำหน่าย

## สัญญาณเตือนการท<u>ำความสะอาด</u>

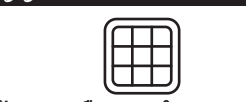

(∄) 33.0∞

สัญญาณเตือนการทำความสะอาด (บนหน้าจอการตรวจสอบกลุ่ม) แสดงให้เห็นว่าถึงเวลาต้องทำความสะอาด หรือเปลี่ยนชิ้นส่วนอุปกรณ์แล้ว

สัญญาณเตือนการทำความสะอาด [หน้าจอหลัก] Group 058 🗈 🗛 💷 🎯 🔺

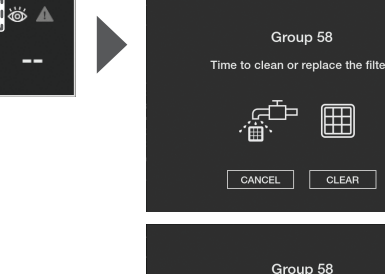

# [สิ่งที่ต้องทำ]

- 1. เมื่อถึงเวลาทำความสะอาดหรือเปลี่ยนชิ้นส่วนอุปกรณ์ ไอคอน " 🌐 " จะสว่างเป็นไฟสีขาวบนหน้าจอการตรวจสอบกลุ่ม
- 2. แตะที่หน้าจอการตรวจสอบกลุ่มที่มีสัญญาณเตือนการทำความสะอาด ที่ติดสว่างอยู่
- รูปแบบของการทำความสะอาดที่จำเป็นจะปรากฏขึ้น (อาจจำเป็นต้องทำความสะอาดหลายรูปแบบสำหรับเครื่องปรับอากาศ ที่อยู่ภายในกลุ่มเดียวกัน)
- 3. ทำความสะอาดหรือเปลี่ยนชิ้นส่วนอุปกรณ์ตามที่ระบุไว้ สำหรับรายละเอียดเพิ่มเติม โปรดดูคู่มือการใช้งานที่แนบมาพร้อมกับ เครื่องปรับอากาศภายในอาคาร
- 4. หลังจากทำความสะอาด/เปลี่ยนชิ้นส่วนอุปกรณ์ ให้แตะ [CLEAR] สัญญาณเตือนการทำความสะอาดบนหน้าจอการตรวจสอบกลุ่ม จะเปลี่ยนกลับเป็นสีเทา
- หากคุณไม่สามารถทำความสะอาด/เปลี่ยนชิ้นส่วนอุปกรณ์ได้ด้วย เหตุผลใด ๆ ให้แตะ [CANCEL]
- สัญญาณเตือนการทำความสะอาดจะยังคงติดสว่างเป็นไฟสีขาว บนหน้าจอการตรวจสอบกลุ่ม

สัญญาณเตือนการทดสอบการทำงาน (บนหน้าจอการตรวจสอบกลุ่ม) แสดงให้เห็นว่ากลุ่มเครื่องปรับอากาศ อยู่ระหว่างการดำเนินการทดสอบ (เข้าถึงได้ผ่านเมนูการตั้งค่า)

สัญญาณเตือนการทดสอบการทำงาน

สัญญาณเตือนการทด<u>สอบการทำงาน</u>

 $\langle \rangle / \rangle$ 

 $\langle 0 \rangle$ 

[หน้าจอหลัก] ()]) 33.0. 🖉

# [สิ่งที่ต้องทำ]

CANCEL CLEAR

- . เมื่อดำเนินการทดสอบภายในกลุ่มเครื่องปรับอากาศ สัญญาณเตือนการทดสอบการทำงาน " 🕁 " จะติดสว่างเป็น ไฟสีขาวบนหน้าจอการตรวจสอบกลุ่มสำหรับกลุ่มนั้น
- โปรดรอจนกว่าการดำเนินการทดสอบจะเสร็จสิ้น (ประมาณ 30 นาที)

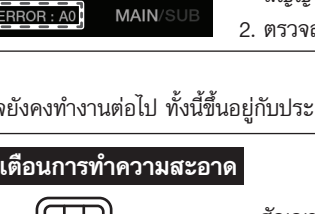